# Ureply integration with Blackboard

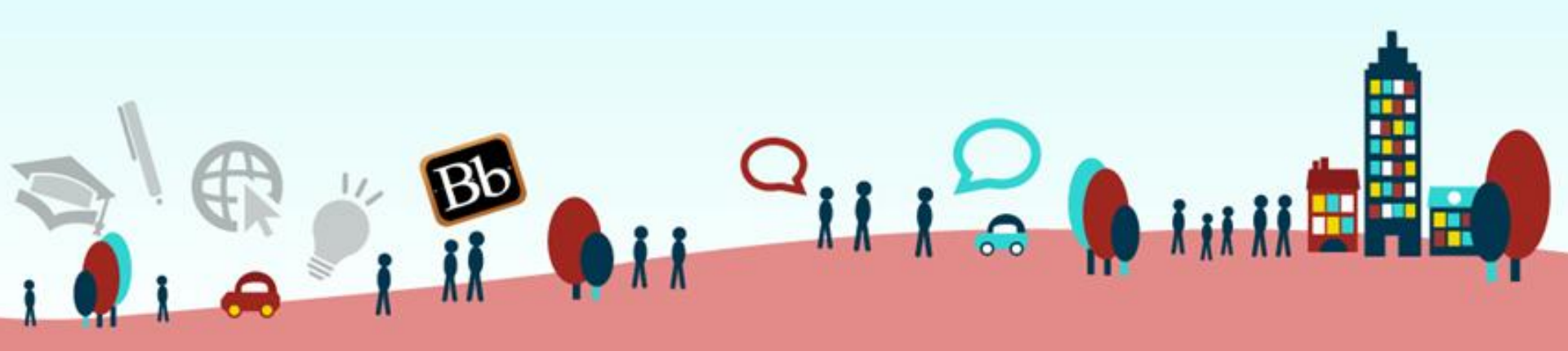

## What

- Import the course list of a particular teacher from Blackboard to uReply
- Export the grades of a class of students in an activity from uReply to the Grade Center of Blackboard

### Using uReply with students

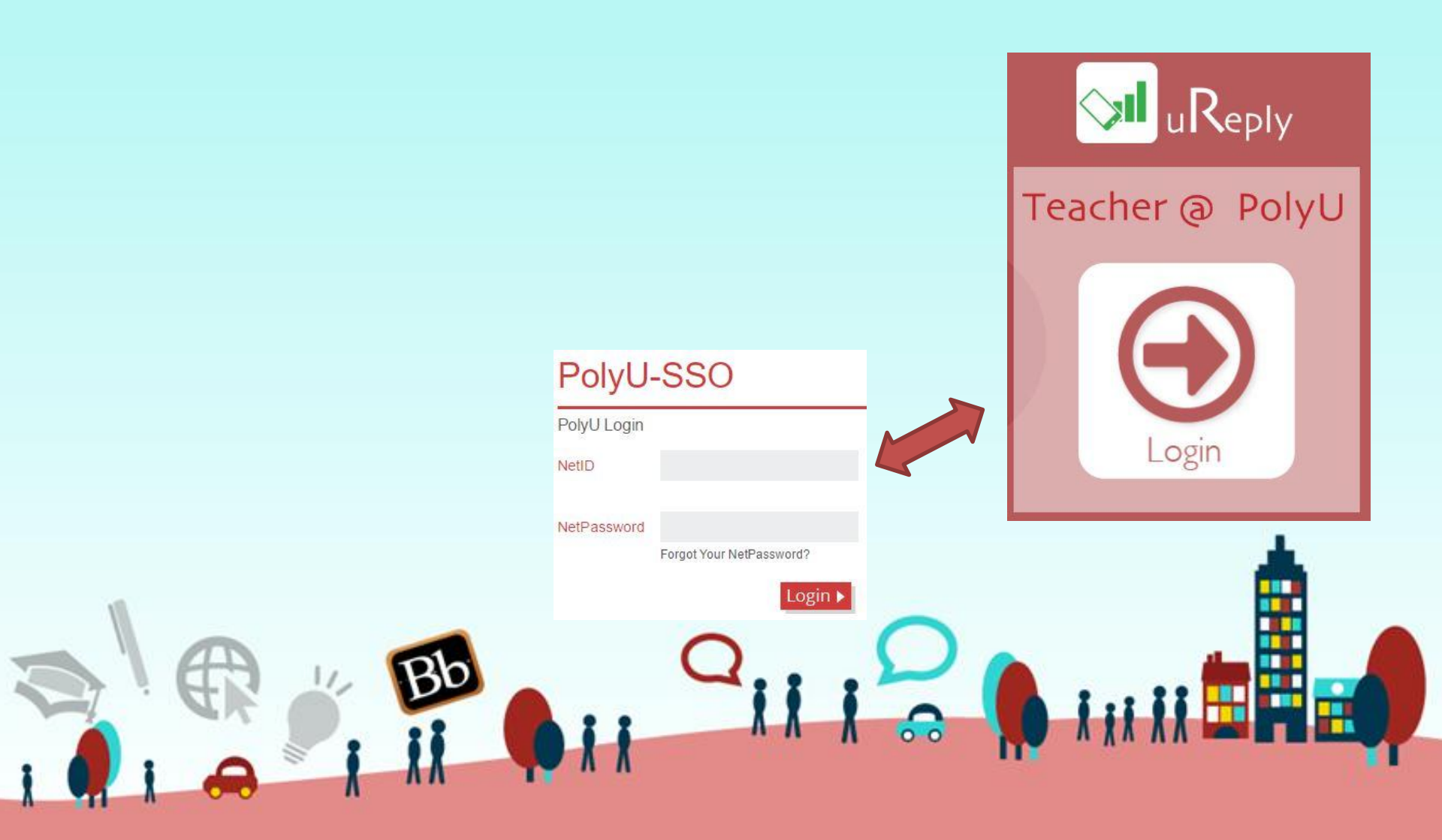

#### Import course list

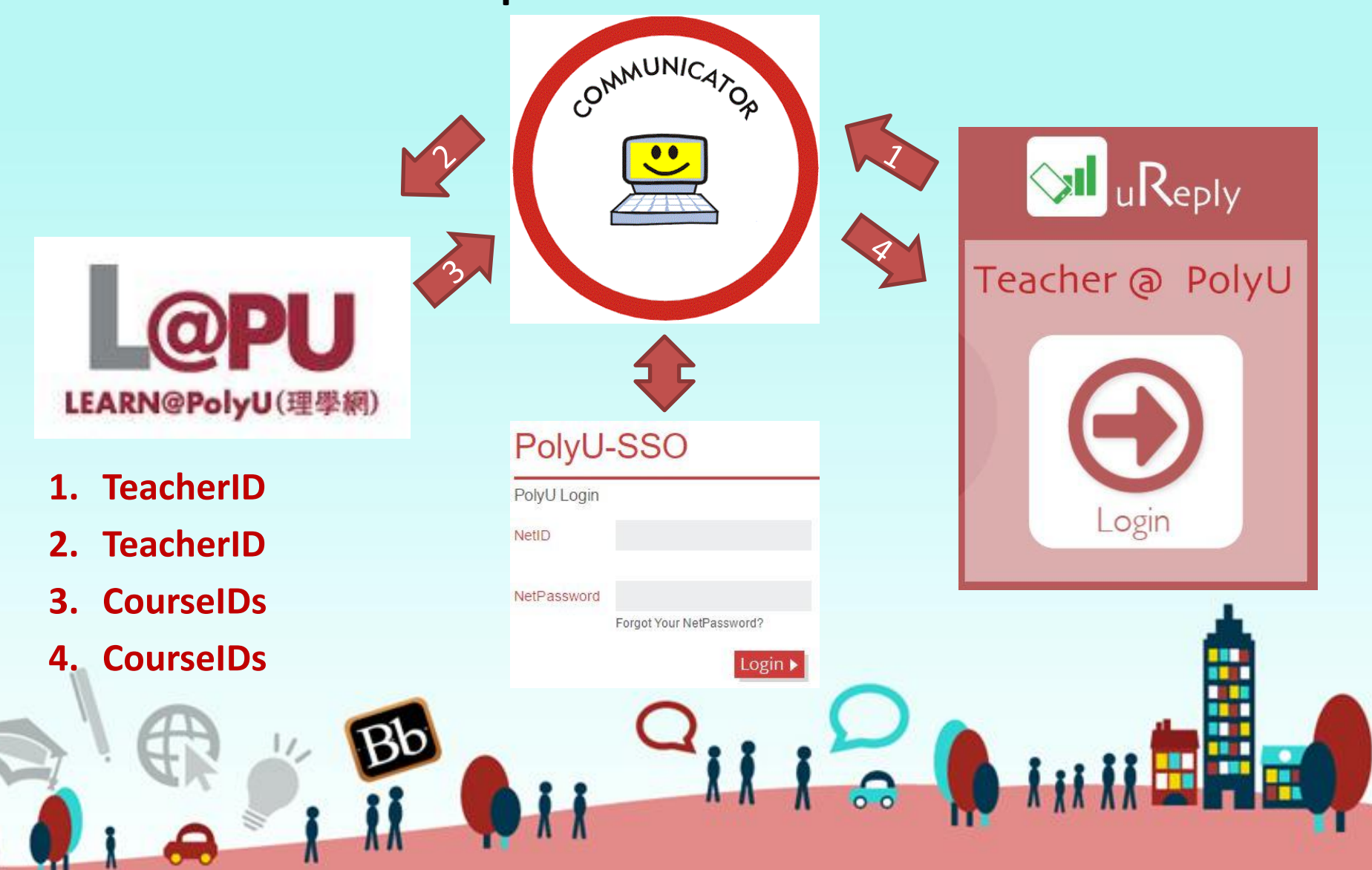

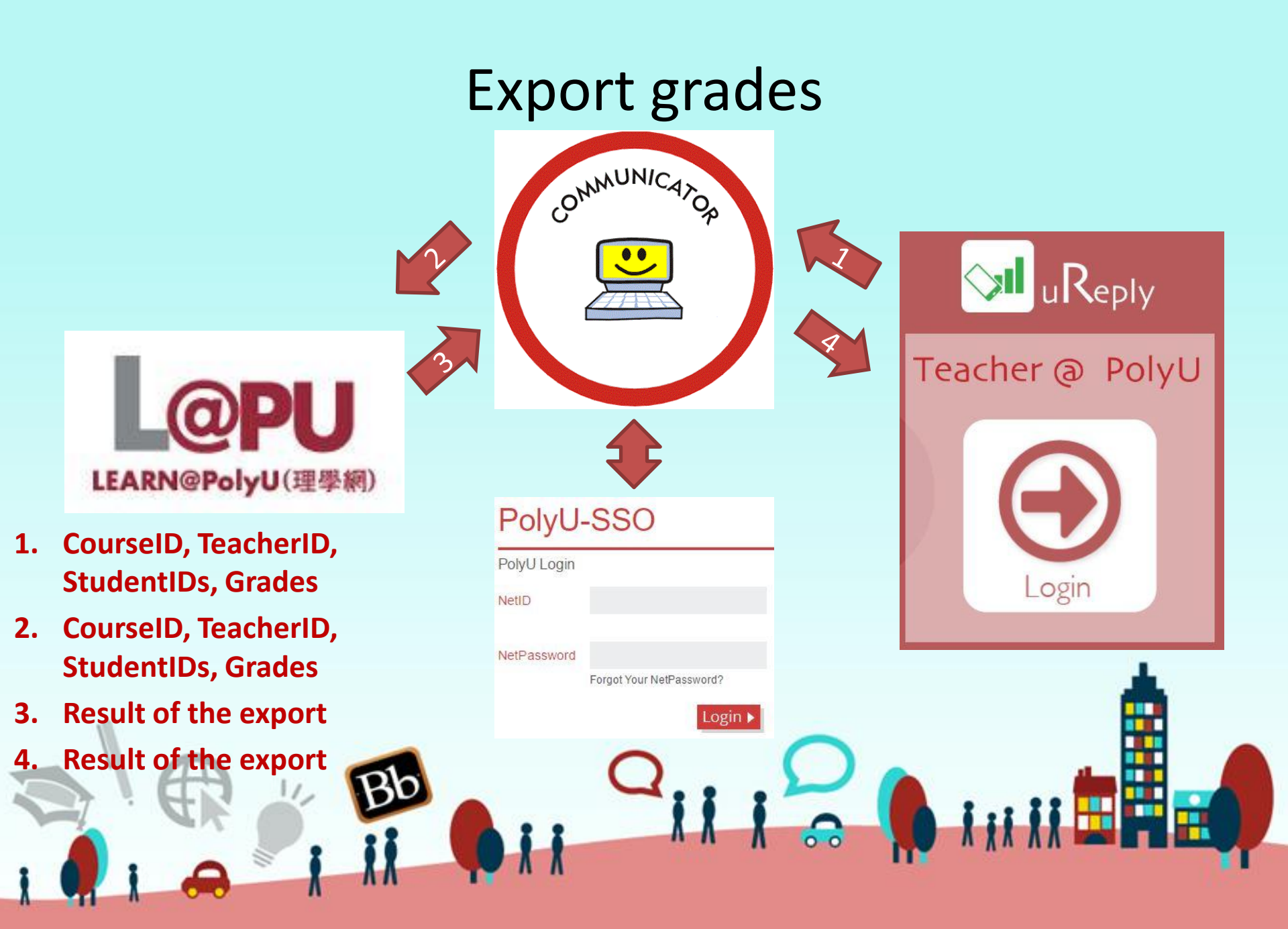

## When

- Testing mid June 2016
- Launch Sep 2016

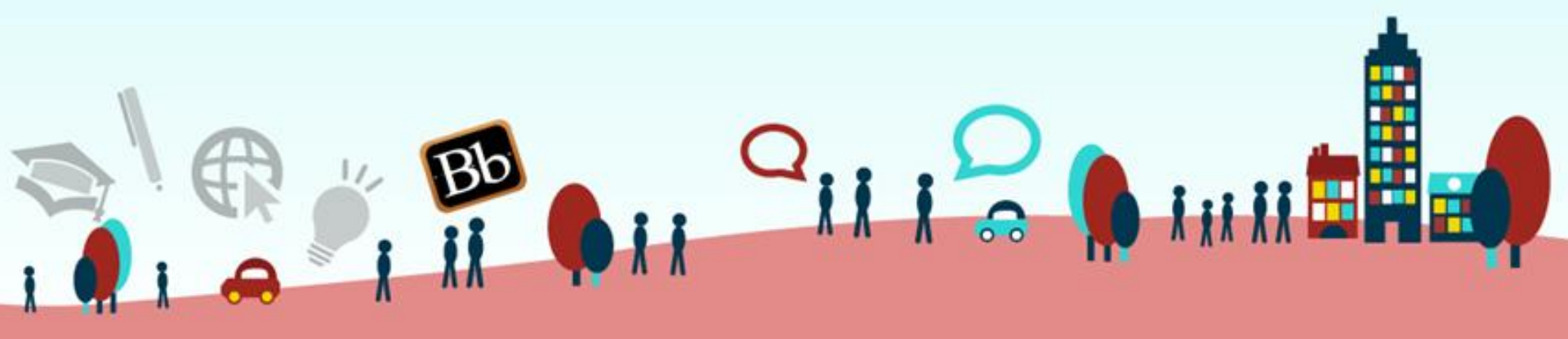

### Import course list 1 – start session as usual

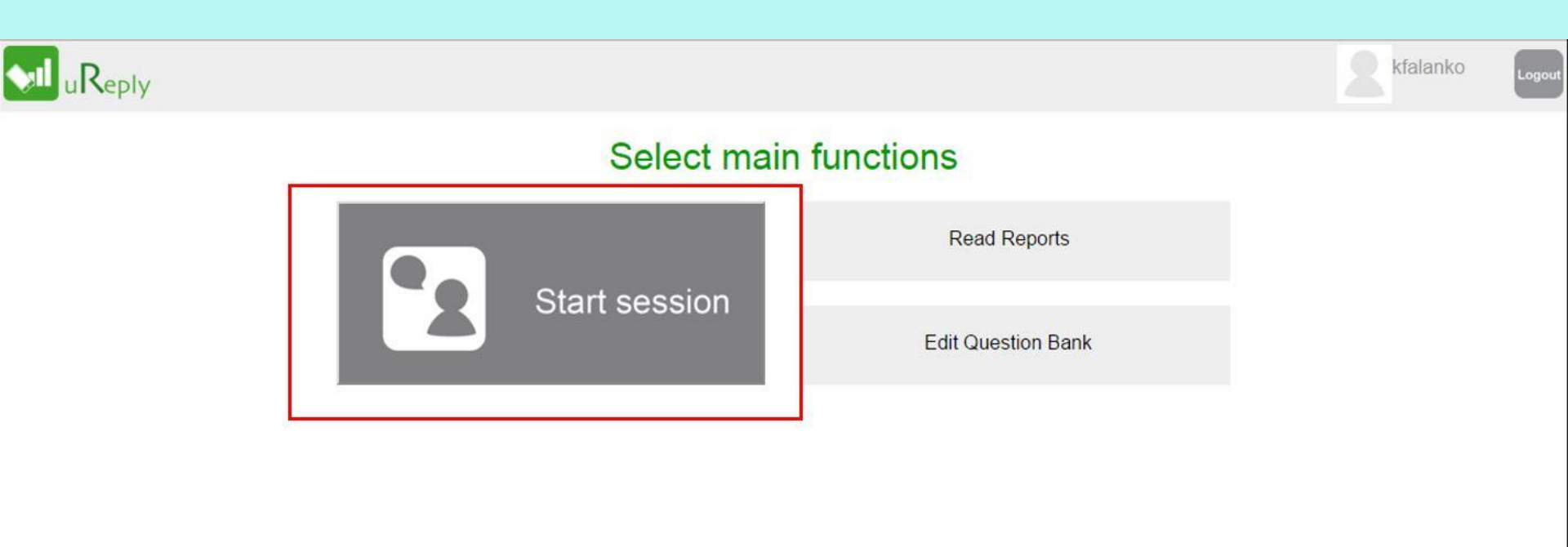

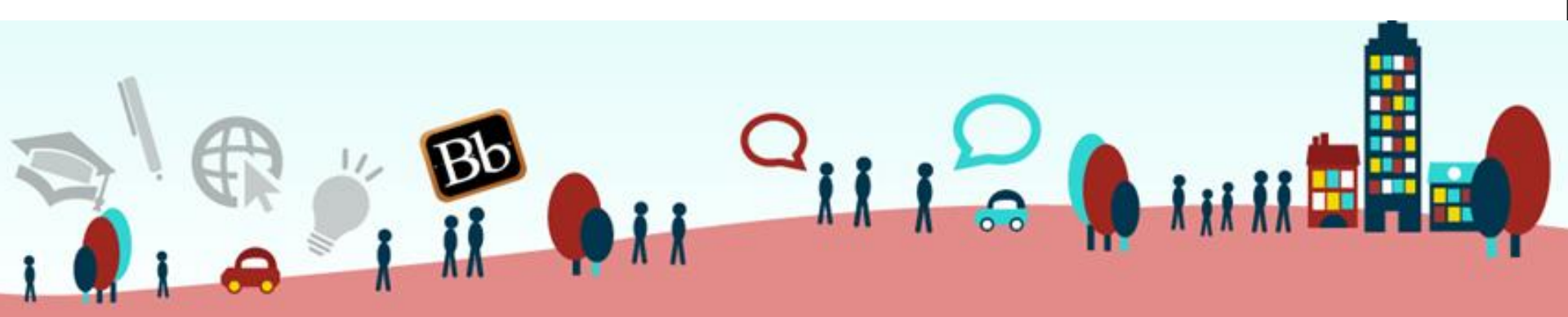

#### Import course list 2- continue by starting a new session

| uReply    |      |                           |                  |      |  |
|-----------|------|---------------------------|------------------|------|--|
|           |      | Select mai                | in functions     |      |  |
|           | 20   | Start session             | Read Reports     |      |  |
|           |      |                           | Edit Question    | Bank |  |
|           |      | Start                     | Session With     |      |  |
|           |      | Start a session with a ne | w session number |      |  |
|           |      | Continue your last s      | ession (5347)    |      |  |
|           |      |                           |                  |      |  |
| i 🌒 i 🚗 🚩 | i ii | <b>1 1</b>                | n n N 00         |      |  |

## Import course list

3 – refresh the course list

#### My Course List in Blackboard

Select your Blackboard course below and submit OR skip to continue

Update List

@edc\_sandbox\_kfalanko @kfalanko\_course1

Submit

Skip

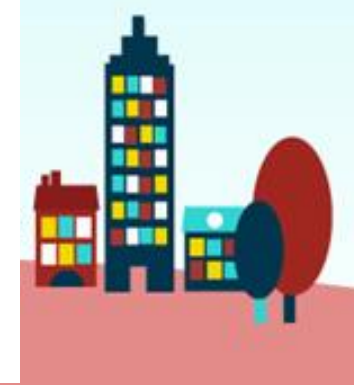

### Import course list 4 – wait for the system to load

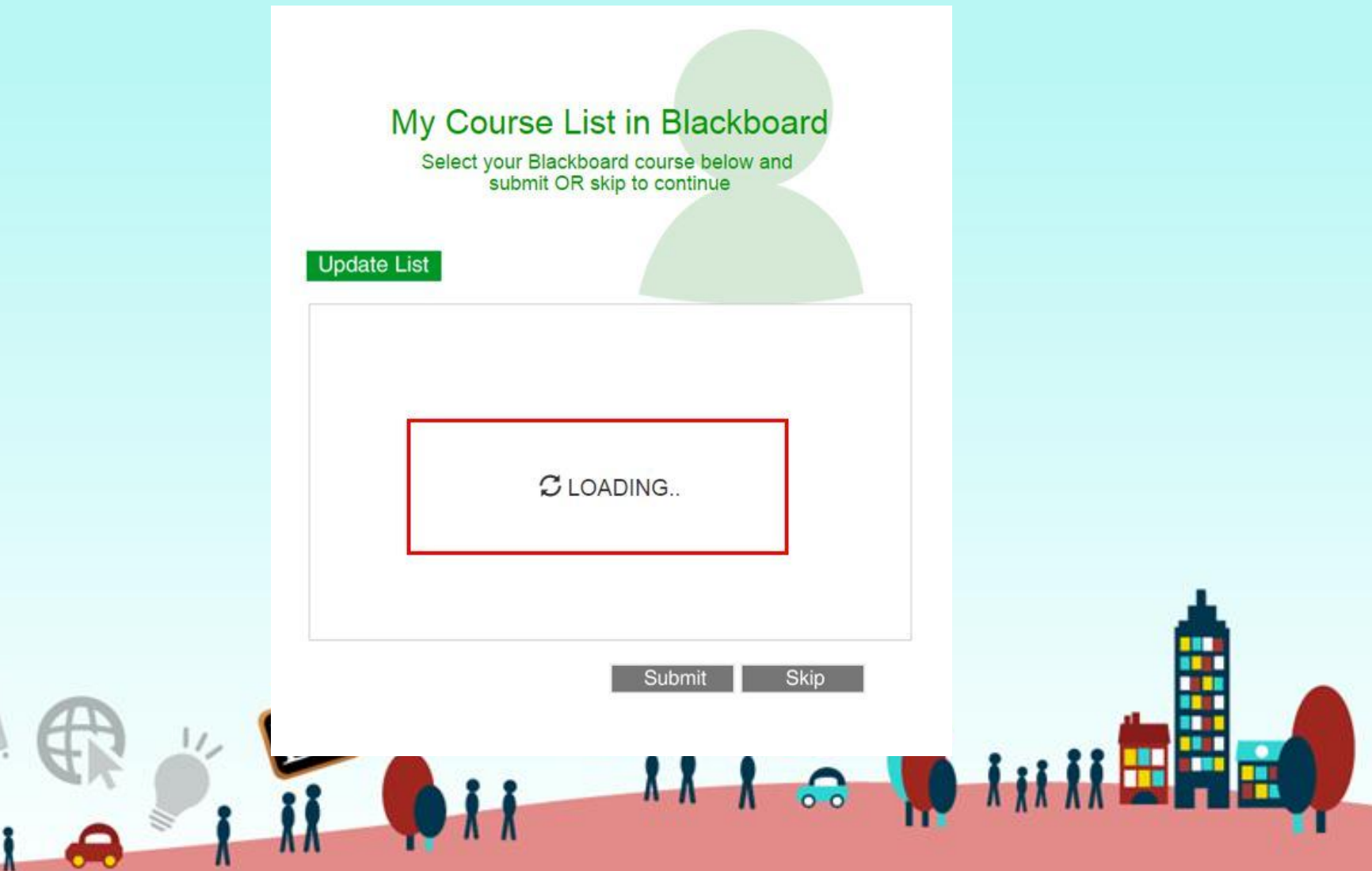

#### Import course list 5 – select the course you are teaching

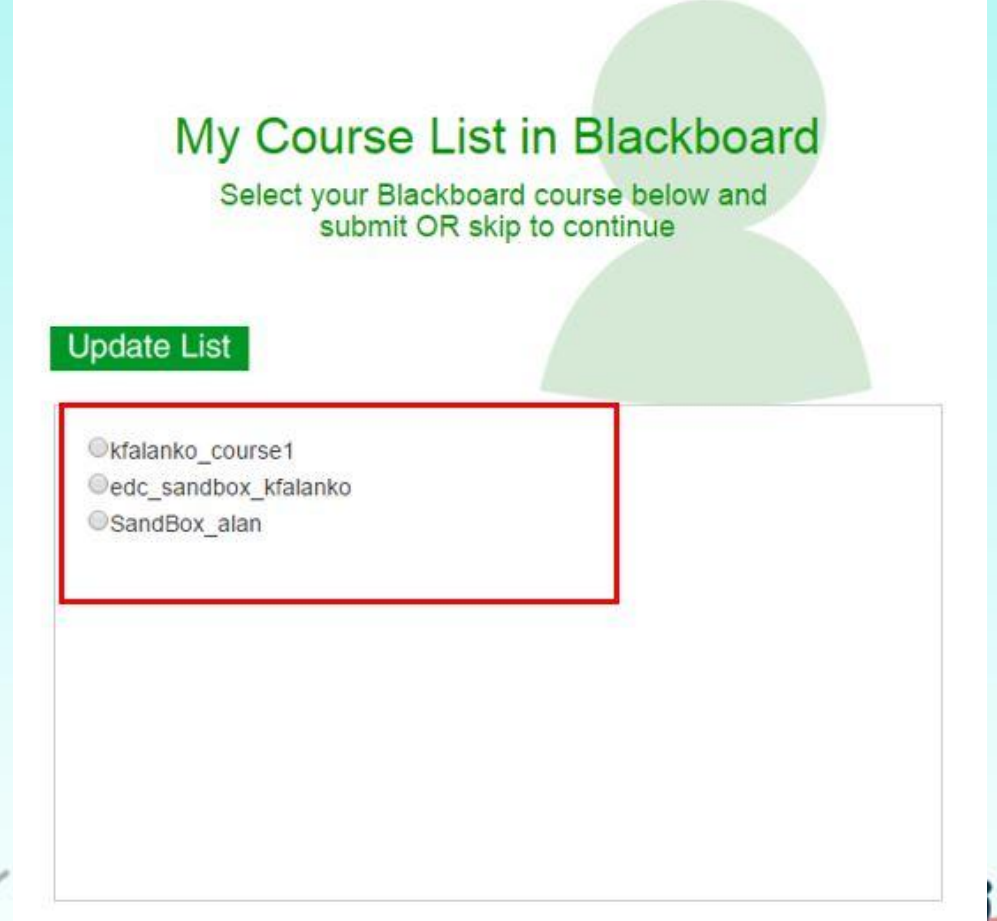

Submit

Skip

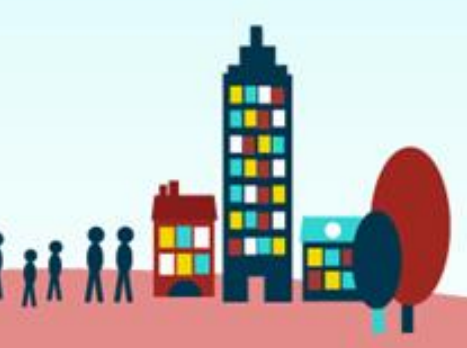

### Export Grade 1 – Go to the report page

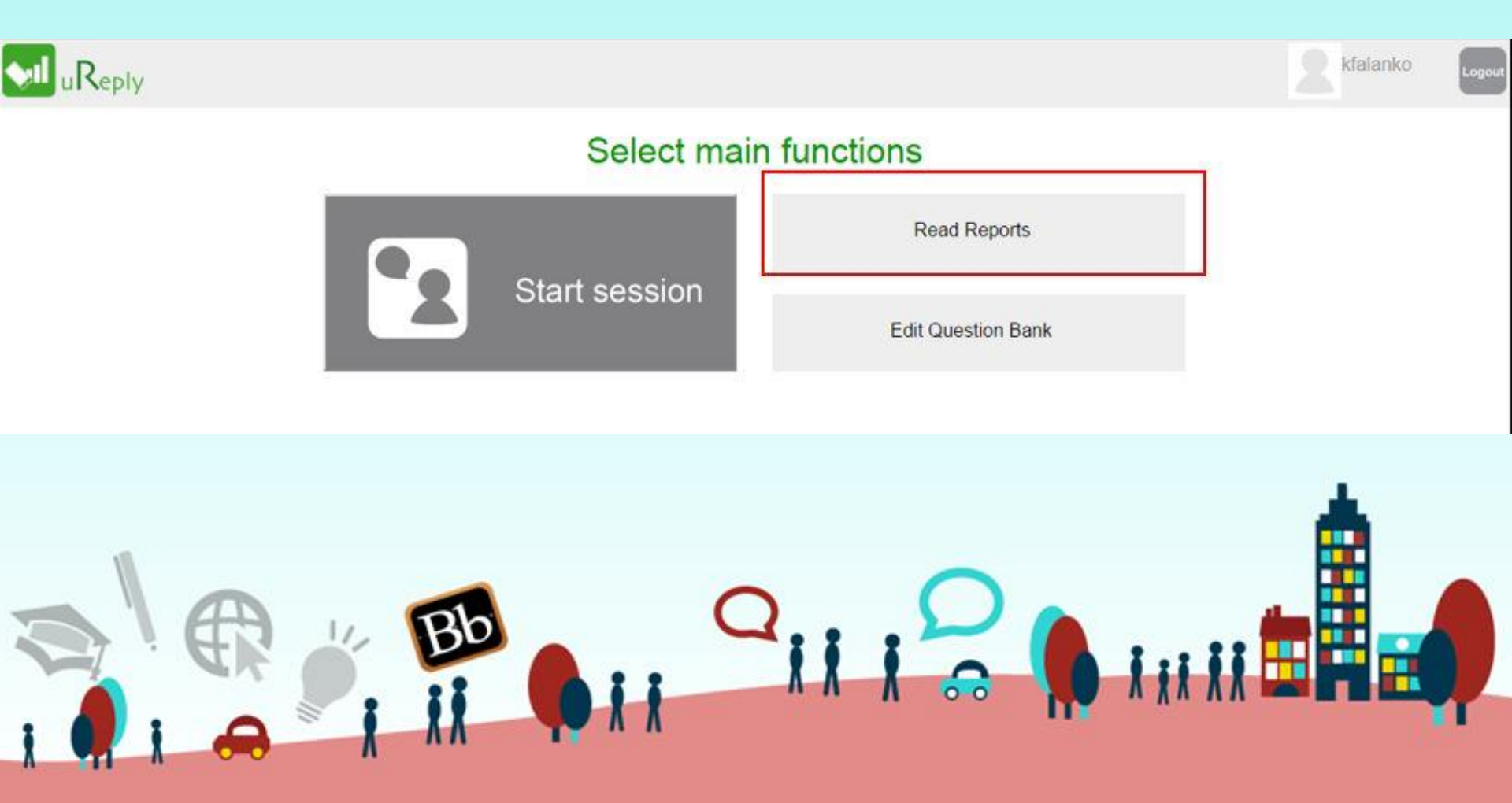

## **Export Grade**

#### 2 – select the right session for grade export

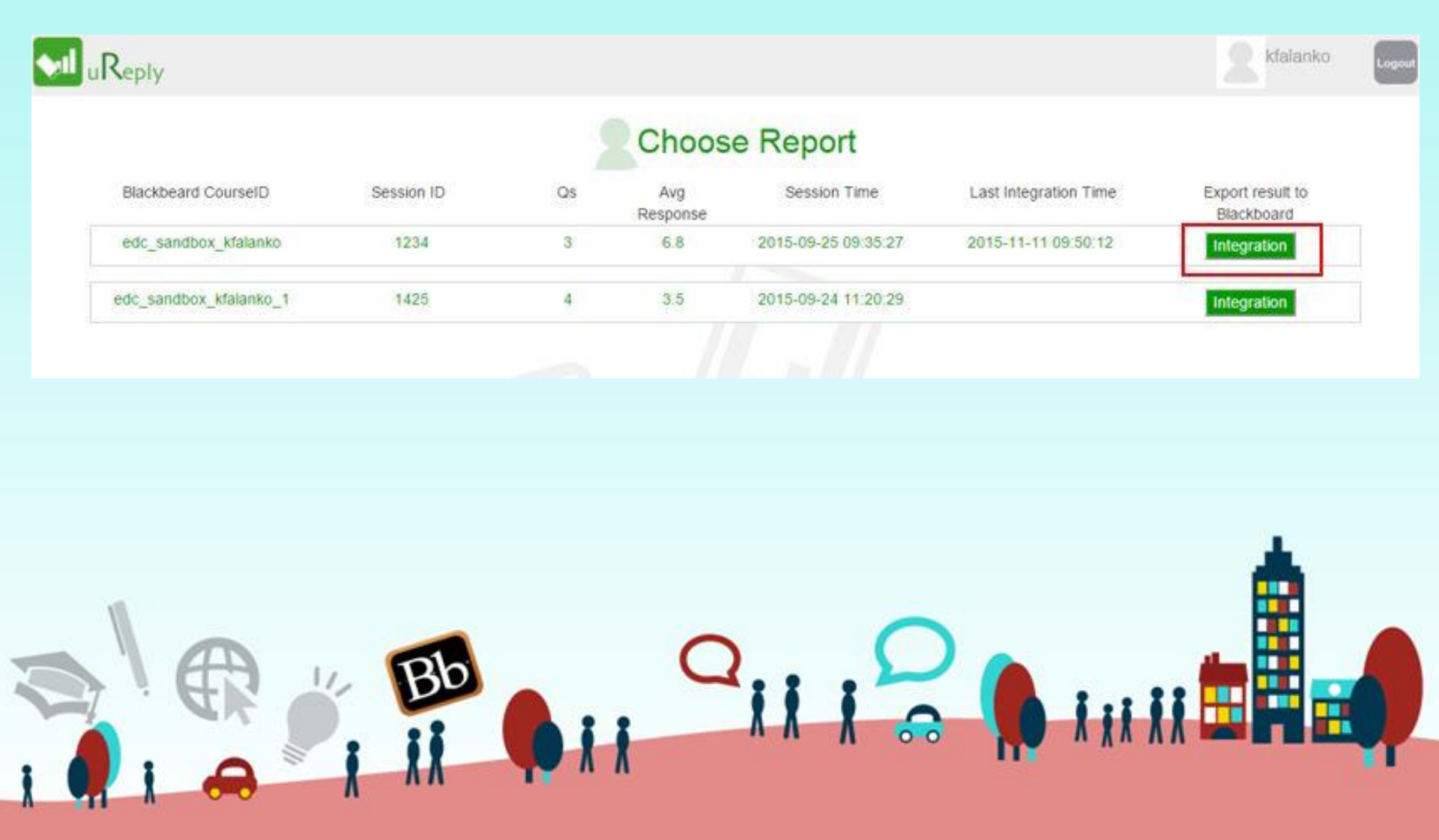

#### Export Grade 3 – wait for few seconds

| Blackbeard CourseID    | Session ID | Qs | Avg<br>Response | Session Time        | Last Integration Time | Export result to<br>Blackboard |
|------------------------|------------|----|-----------------|---------------------|-----------------------|--------------------------------|
| edc_sandbox_kralanko   | 1234       | 3  | 6.8             | 2010-09-20 09:30:27 | 2010-11-11 09:00.12   | Integration                    |
| edc_sandbox_kfalanko_1 | 1425       | 4  | 3.5             | 2015-09-24 11:20:29 |                       | Integration                    |
|                        |            |    |                 |                     |                       |                                |
| 0                      |            |    |                 | -                   |                       |                                |

### Export Grade 4 – let the system know your option

#### SESSION: 1234 Subm CourseID: edc\_sandbox\_kfalanko Replace existing column(if exists) in Grade Center Yes O No Check the box to integrate the items with Blackboard Grade Centre Number of Total Question Number of Total Mark Correct Percentage Individual Question Question1 What's your name Mark Correct Answer Student Answer X X X 🙃 🚺 X X X 🖬 🖬 🖬

### Export Grade 5 – display the Result of the export

#### **Blackboard Integration Result**

| CourseID                          | edc_sandbox_kfalanko                       |   |  |
|-----------------------------------|--------------------------------------------|---|--|
| SessionID                         | 1234                                       |   |  |
| Column name                       | Q1mark(ureply_1234_2016-02-02)             |   |  |
|                                   | Q1_correct_ansmark(ureply_1234_2016-02-02) |   |  |
|                                   | Q1_student_ansmark(ureply_1234_2016-02-02) |   |  |
|                                   |                                            |   |  |
| Total number of students          | 6                                          |   |  |
| No. of validated students         | 3                                          |   |  |
| No. of students not in the course | 3                                          | 1 |  |

BD

#### Export Grade 6 – check the Result of the export

| Student ID | Last Access       | Availability 🛛 🔊 | Weighted Total | 🛛 Total 🛛 🔍 | Q1_correct_an | Q1mark(ureply | Q1_student_an 🌑 |
|------------|-------------------|------------------|----------------|-------------|---------------|---------------|-----------------|
|            |                   | Available        |                |             | <b>1</b> /A   | 1.00          | <b>1</b> /A     |
|            | January 28, 2016  | Available        |                |             | <b>1</b> /A   | 1.00          | <b>1</b> /A     |
|            | December 11, 2015 | Available        |                |             | <b>1</b> /A   | 1.00          | <b>1</b> /A     |
|            |                   | Available        |                |             |               |               |                 |
|            |                   | Available        |                |             |               |               |                 |

## Feekback?

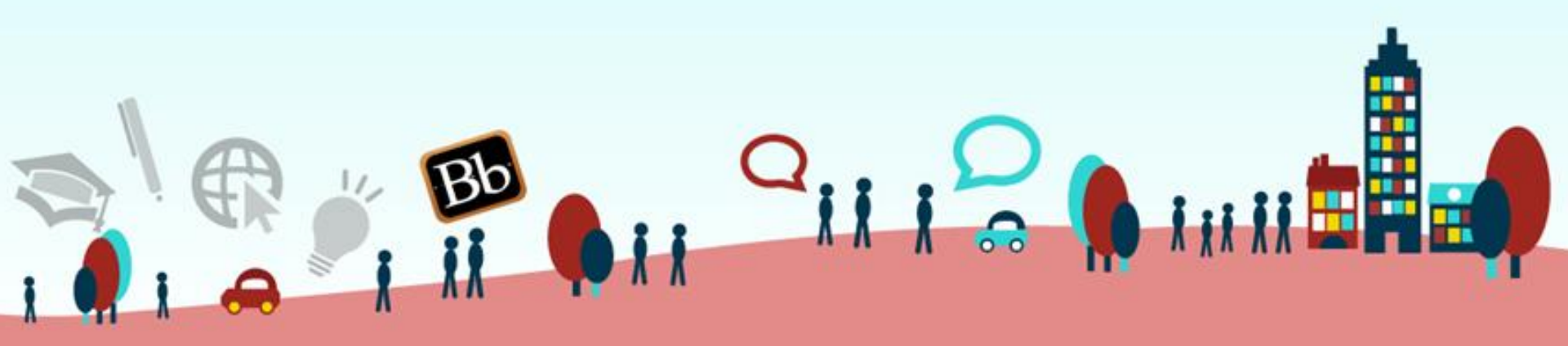